# Models SHSP 8-port Ethernet Switch PC CONFIGURATOR SOFTWARE Model: SHSPCFG

# **Users Manual**

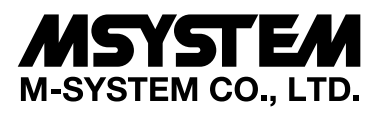

5-2-55, Minamitsumori, Nishinari-ku, Osaka 557-0063 JAPAN Tel: +81-6-6659-8201 Fax: +81-6-6659-8510

http://www.m-system.co.jp/

E-mail: info@m-system.co.jp

# CONTENTS

| 1. | INT | INTRODUCTION                                  |    |  |  |  |  |
|----|-----|-----------------------------------------------|----|--|--|--|--|
|    | 1.1 | GENERAL DESCRIPTION                           | 3  |  |  |  |  |
|    | 1.2 | PC REQUIREMENTS                               | 3  |  |  |  |  |
|    | 1.3 | INSTALLING & UNINSTALLING THE PROGRAM         | 3  |  |  |  |  |
| 2. | SU  | PPORTED FUNCTIONS                             | 4  |  |  |  |  |
| 3. | GE  | TTING STARTED                                 | 5  |  |  |  |  |
|    | 3.1 | STARTING UP                                   | 5  |  |  |  |  |
|    | 3.2 | ENTERING PASSWORD                             | 5  |  |  |  |  |
|    | 3.3 | MAIN WINDOW COMPONENTS                        | 6  |  |  |  |  |
| 4. | ME  | NU BAR                                        | 7  |  |  |  |  |
|    | 4.1 | FILE                                          | 7  |  |  |  |  |
|    |     | 4.1.1 OPENING PORT SETTING FILE               | 7  |  |  |  |  |
|    |     | 4.1.2 SAVE PORT SETTING FILE                  | 7  |  |  |  |  |
|    |     | 4.1.3 CLOSING THE SHSPCFG                     | 7  |  |  |  |  |
|    | 4.2 |                                               | 8  |  |  |  |  |
|    |     | 4.2.1 REFRESH THE MAIN WINDOW INFORMATION     | 8  |  |  |  |  |
|    | 4.3 |                                               | 8  |  |  |  |  |
|    |     | 4.3.1 LAN FORT SETTING                        |    |  |  |  |  |
|    |     | 4.3.3 SETTING / CHANGING USER PASSWORD        | 9  |  |  |  |  |
|    |     | 4.3.4 RESETTING THE SHSP                      | 9  |  |  |  |  |
|    | 4.4 | COM PORT                                      | 10 |  |  |  |  |
|    |     | 4.4.1 CONNECTING / DISCONNECTING COM PORT     | 10 |  |  |  |  |
|    |     | 4.4.2 COM PORT SETTING                        |    |  |  |  |  |
|    | 4.5 | MAINTENANCE                                   |    |  |  |  |  |
|    |     | 4.5.1 ENABLING / DISABLING ERROR LOG FUNCTION |    |  |  |  |  |
|    | 4.6 |                                               |    |  |  |  |  |
|    |     |                                               | 11 |  |  |  |  |
| 5. | ICC | ON BAR                                        | 12 |  |  |  |  |
| 6. | MA  | IN INFORMATION WINDOW                         | 13 |  |  |  |  |
|    | 6.1 | ETHERNET SWITCH INFORMATION                   | 13 |  |  |  |  |
|    | 6.2 | PORT INFORMATION                              | 13 |  |  |  |  |
| 7. | ST  | ATUS BAR                                      | 14 |  |  |  |  |
| 8. | ER  | ROR CODE                                      | 15 |  |  |  |  |
|    | 8.1 | FIRMWARE ERROR CODE                           | 15 |  |  |  |  |
|    | 8.2 | SHSPCFG ERROR CODE                            | 15 |  |  |  |  |
|    | 8.3 | ERROR CODE DETAILS                            |    |  |  |  |  |

# 1. INTRODUCTION

## 1.1 GENERAL DESCRIPTION

M-System SHSPCFG is used to setup network parameters for model SHSP 8-port Ethernet Switch (referred hereunder as 'device'). The following major functions are available:

- Set and modify parameters such as network speed
- Download parameters to the device, upload parameters from the device
- Save parameters as files, read parameters from files

## 1.2 PC REQUIREMENTS

The following PC performance is required for adequate operation of the software program.

- OS : Windows 7 (32-bit, 64-bit), Windows 10 (32-bit, 64-bit)
- $COM \ Port \quad : At \ least \ one \ COM \ port \ (COM1 \ through \ COM6) \ is \ required.$

### 1.3 INSTALLING & UNINSTALLING THE PROGRAM

#### INSTALL

Copy 'SHSPCFG\_E.exe' to a folder.

#### UNINSTALL

Delete 'SHSPCFG\_E.exe.' There is no information registered in Windows registry.

#### 2. **SUPPORTED FUNCTIONS**

\*1. Yes – The function is available for this particular password security level. No – The function is NOT available for this particular password security level.

# ■ MENU BAR

| MENU        | SUBMENU                              | PAS  | PASSWORD*1  |       |  |
|-------------|--------------------------------------|------|-------------|-------|--|
|             |                                      | USER | MAINTENANCE |       |  |
| File        | Open                                 | Yes  | Yes         | 4.1.1 |  |
|             | Save                                 | Yes  | Yes         | 4.1.2 |  |
|             | Close                                | Yes  | Yes         | 4.1.3 |  |
| View        | Refresh                              | Yes  | Yes         | 4.2.1 |  |
| Setting     | Port                                 | Yes  | Yes         | 4.3.1 |  |
|             | Default Setting                      | Yes  | Yes         | 4.3.2 |  |
|             | User Password                        | Yes  | Yes         | 4.3.3 |  |
|             | Reset                                | Yes  | Yes         | 4.3.4 |  |
| COM Port    | Connect                              | Yes  | Yes         | 4.4.1 |  |
|             | Disconnect                           | Yes  | Yes         | 4.4.1 |  |
|             | Setting                              | Yes  | Yes         | 4.4.2 |  |
| Maintenance | Enable Get Error / Disable Get Error | No   | Yes         | 4.5.1 |  |
| Help        | SHSPCFG Version                      | Yes  | Yes         | 4.6.1 |  |

#### ■ICON BAR

| N                                                                                             | PASSWORD*1                      |                                        | REFERENCE                                 |
|-----------------------------------------------------------------------------------------------|---------------------------------|----------------------------------------|-------------------------------------------|
|                                                                                               | USER                            | MAINTENANCE                            |                                           |
| nect COM Port                                                                                 | Yes                             | Yes                                    | 4.4.1                                     |
| onnect COM Port                                                                               | Yes                             | Yes                                    | 4.4.1                                     |
| I Port Setting                                                                                | Yes                             | Yes                                    | 4.4.2                                     |
| esh Window Information                                                                        | Yes                             | Yes                                    | 4.2.1                                     |
| et to Default                                                                                 | Yes                             | Yes                                    | 4.3.4                                     |
| nect COM Port<br>onnect COM Port<br>A Port Setting<br>esh Window Information<br>et to Default | Yes<br>Yes<br>Yes<br>Yes<br>Yes | Yes<br>Yes<br>Yes<br>Yes<br>Yes<br>Yes | 4.4.1<br>4.4.1<br>4.4.2<br>4.2.1<br>4.3.4 |

#### ■ MAIN WINDOW

| MENU                        | SUBMENU                                                                  | PASSWORD*1                             |                                        | REFERENCE                   |
|-----------------------------|--------------------------------------------------------------------------|----------------------------------------|----------------------------------------|-----------------------------|
|                             |                                                                          | USER                                   | MAINTENANCE                            |                             |
| Ethernet Switch Information | Switch Version                                                           | Yes                                    | Yes                                    | 6.1                         |
|                             | Discharge Element                                                        | Yes                                    | Yes                                    | 6.1                         |
|                             | Switch Status                                                            | Yes                                    | Yes                                    | 6.1                         |
|                             | Relay Status                                                             | Yes                                    | Yes                                    | 6.1                         |
| Port                        | Port                                                                     | Yes                                    | Yes                                    | 6.2                         |
|                             | Speed                                                                    | Yes                                    | Yes                                    | 6.2                         |
|                             | Duplex                                                                   | Yes                                    | Yes                                    | 6.2                         |
| Port                        | Discharge Element   Switch Status   Relay Status   Port   Speed   Duplex | Yes<br>Yes<br>Yes<br>Yes<br>Yes<br>Yes | Yes<br>Yes<br>Yes<br>Yes<br>Yes<br>Yes | 6.1   6.1   6.2   6.2   6.2 |

# 3. GETTING STARTED

## 3.1 STARTING UP

Before starting up the program, connect the SHSP to the PC's COM Port and turn on the power supply to the SHSP. Double-click 'SHSPCFG\_E.exe' icon on the hard disk to start. The SHSPCFG starts communicating with the SHSP as soon

as the software program has started.

If the COM Port connection is not established at the startup, connect manually either by clicking 'Connect COM Port' icon on the icon bar, or by choosing 'Connect' under 'COM Port' menu. See Section 4.4 for more information about the COM Port setting.

#### 3.2 ENTERING PASSWORD

If User password has been already set, the SHSPCFG will show 'Enter Password' dialog box at the startup. Enter User password and click OK.

If an incorrect password is entered, the retry dialog box will appear. Retry is possible for three times. Once the third retry is rejected, the SHSPCFG automatically exits the program.

If you have forgotten User password, start up the program using Maintenance password and then set a new User password.

| <b>Finter Password</b>                                | × |
|-------------------------------------------------------|---|
| Password is incorrect.<br>Please retype the password. | > |
|                                                       | Ш |
| OK Cancel                                             | * |

# 3.3 MAIN WINDOW COMPONENTS

When the SHSPCFG successfully started up, the main window as shown below appears on the screen.

|                                   |                                                         |          | MINIMIZE WINDOW Button                |
|-----------------------------------|---------------------------------------------------------|----------|---------------------------------------|
|                                   |                                                         |          | MAXIMIZE WINDOW Button Not available. |
| 芬 SHSPCFG                         |                                                         |          | CLOSE WINDOW Button                   |
| File View Setting                 | COM Port Maintenar                                      | nce Help | MENU BAR See Section 4.               |
| e 🔒 👌 🛙                           | > <b>1</b> % % C <b>)</b>                               | <        | ICON BAR See Section 5.               |
| Ethernet S<br>Switch V<br>Dischar | witch Information<br>Version 01.00<br>rge Element Norma | al       | INFORMATION WINDOW See Section 6.     |
| Switch                            | Status Norma                                            | al       |                                       |
| Relay S                           | itatus ON                                               |          |                                       |
| Port Inform                       | nation                                                  |          |                                       |
| Port                              | Speed                                                   | Duplex   |                                       |
| #1                                | Auto                                                    |          |                                       |
| #2                                | 10Mbps                                                  | Half     |                                       |
| #3                                | 10Mbps                                                  | Full     |                                       |
| #4                                | 100Mbps                                                 | Half     |                                       |
| #5                                | 100Mbps                                                 | Full     |                                       |
| #6                                | Disable                                                 |          |                                       |
| #7                                | Network Error                                           |          |                                       |
| #8                                | Disable                                                 |          |                                       |
|                                   |                                                         |          |                                       |
| Connected                         |                                                         |          | <b>STATUS BAR</b> See Section 7.      |
|                                   |                                                         |          |                                       |

# 4. MENU BAR

## 4.1 FILE

'File' menu supports the following submenu.

| 3× 5   | HSPC       | - IX                              |  |
|--------|------------|-----------------------------------|--|
| File   | View       | Setting COM Port Maintenance Help |  |
| 0<br>S | pen<br>ave | 8 • × 3 ×                         |  |
| Close  |            | ~                                 |  |
|        | Et         | nernet Switch Information         |  |

#### 4.1.1 OPENING PORT SETTING FILE

Port configuration (speed and duplex) for each of 8 ports saved as a text file can be called up on the screen and applied to the SHSP.

- 1. Choose 'Open' under 'File' menu. Standard Windows 'Open' dialog box appears on the screen.
- 2. Locate the Port Setting file. Only a text file (.txt) can be specified.
- 3. Click [Open]. Port configuration in the file is read in, set to the SHSP and displayed on the screen. If the file data is inconsistent or if applying the new setting to the SHSP is unsuccessful, an error message appears on the screen together with the current setting status.

#### 4.1.2 SAVE PORT SETTING FILE

Port configuration (speed and duplex) for each of 8 ports can be saved as a text file.

- 1. Choose 'Save' under 'File' menu. Standard Windows 'Save as' dialog box appears on the screen.
- 2. Enter a file name (.txt) and specify the file location.

3. Click [OK].

#### File Example

| 🖪 aaa.txt - Notepad 📃 🗖 🗙                                                    |          |                 |      |      |       |  |
|------------------------------------------------------------------------------|----------|-----------------|------|------|-------|--|
| <u>File</u>                                                                  | dit      | F <u>o</u> rmat | ⊻iew | Help |       |  |
| port1=<br>port2=<br>port3=<br>port4=<br>port5=<br>port6=<br>port7=<br>port8= | 12345655 |                 |      |      | < No. |  |

| FILE DESCRIPTION | LINK SPEED | DUPLEX      | OTHER INFO            |
|------------------|------------|-------------|-----------------------|
| PORTx=1          | 10 Mbps    | Half duplex |                       |
| PORTx=2          | 10 Mbps    | Full duplex |                       |
| PORTx=3          | 100 Mbps   | Half duplex |                       |
| PORTx=4          | 100 Mbps   | Full duplex |                       |
| PORTx=5          |            |             | Auto Negotiation mode |
| PORTx=6          |            |             | Port disabled         |
|                  |            |             |                       |

# 4.1.3 CLOSING THE SHSPCFG

Choose 'Close' under 'File' to exit the SHSPCFG.

## 4.2 VIEW

'View' menu supports the following submenu.

| 5 SHSPCFG |      |         |                           |  |
|-----------|------|---------|---------------------------|--|
| File      | View | Setting | COM Port Maintenance Help |  |
|           | Rel  | fresh   | ₩%CX                      |  |

### 4.2.1 REFRESH THE MAIN WINDOW INFORMATION

Choose 'Refresh' under 'View' menu to access the SHSP and show the most updated information on the screen. When 'Get Error' function is enabled, current error information is also added to the error log file (log.txt).

#### 4.3 SETTING

'Setting' menu supports the following submenu.

| ⋟ SHSPCFG               |                                                                                                    |  |  |  |
|-------------------------|----------------------------------------------------------------------------------------------------|--|--|--|
| Setting COM Port        | Maintenance Help                                                                                     |  |  |  |
| Port<br>Default Setting | e x                                                                                                  |  |  |  |
| Relay ON<br>Relay OFF   | tion                                                                                                 |  |  |  |
| User Password<br>Reset  | 01.00                                                                                                |  |  |  |
|                         | FG<br>Setting COM Port<br>Port<br>Default Setting<br>Relay ON<br>Relay OFF<br>User Password<br>Reset |  |  |  |

## 4.3.1 LAN PORT SETTING

Choose 'Port' under 'Setting' menu to open 'Port Setting' window as shown below.

| 🖩 Port Setti | ng           | ×      |
|--------------|--------------|--------|
| Port No      | Speed/Duplex |        |
| #1           | Auto         | •      |
| #2           | 10Mbps/half  | •      |
| #3           | 10Mbps/full  | •      |
| #4           | 100Mbps/half | •      |
| #5           | 100Mbps/full | •      |
| #6           | Disable      | •      |
| #7           | Auto         | •      |
| #8           | Disable      | •      |
|              | Setting      | Cancel |

Current setting is initially listed. Click the triangle arrow at the right of each Port No. description and choose among the options below.

| SELECTION              | SETTING DETAIL                   |
|------------------------|----------------------------------|
| Auto (Factory default) | Auto Negotiation mode            |
| 10Mbps/half            | Link speed 10 Mbps, Half duplex  |
| 10Mbps/full            | Link speed 10 Mbps, Full duplex  |
| 100Mbps/half           | Link speed 100 Mbps, Half duplex |
| 100Mbps/full           | Link speed 100 Mbps, Full duplex |
| Disable                | Port disabled                    |

Click [Setting] button to apply new setting and close the dialog box. If an error occurs during the setting process, an error message (right) appears on the screen. For more information about error codes/messages, see Section 8.

| Setting Error                              | ×        |
|--------------------------------------------|----------|
| Setting the port configuration was not suc | cessful. |
| (OK                                        |          |

#### 4.3.2 RESETTING TO FACTORY DEFAULT

| ⅔ Default Setting                        | × |
|------------------------------------------|---|
| Do you want to apply to default setting? | ^ |
|                                          |   |
| Yes No                                   |   |
|                                          | ~ |

Choose 'Default Setting' under 'Setting' menu to reset the current SHSP setting (Link speed / duplex for each port) to the factory default one (auto detection). In 'Default Setting' dialog box (left), click [Yes].

If an error occurs during the setting process an error message (right) appears on the screen. Confirm the connecting between the PC and the SHSP and the power supply to the SHSP before retrying.

For more information about error codes/messages, see Section 8.

#### 4.3.3 SETTING / CHANGING USER PASSWORD

The SHSPCFG supports two password security levels:

#### User Password

Menu functions other than 'Maintenance' menu are accessible. User password is selectable by the user on the SHSPCFG program menu.

#### **Maintenance Password**

All menu functions including 'Maintenance' are accessible. Maintenance password is fixed at 'password.' Supported functions are listed in Section 2.

| ⅔ Chang       | e User Passv                | word      | × |
|---------------|-----------------------------|-----------|---|
| Enter<br>(0-8 | r new passwo<br>Characters) | ırd.      |   |
|               |                             |           |   |
| Pleas         | se retype the j             | oassword. |   |
|               |                             |           |   |
|               | Change                      | Cancel    |   |

Choose 'User Password' under 'Setting' menu to set or modify User Password. 1. Enter a new password (max. 8 characters), and confirm the same password in the field under the first one.

2. Click [Change].

#### Caution !

Maintenance Password ("password") is not selectable as User Password. Entering "password" will be rejected with an error message (right).

| User Password Changing Error                                   | X |
|----------------------------------------------------------------|---|
| User password is incorrect<br>Please retype the user password. |   |
| OK                                                             |   |

Setting Error

Failed to set the default setting.

OK

#### 4.3.4 RESETTING THE SHSP

If the SHSP does not recover to normal operation by 'disabling' and then 'enabling' the LAN port (See 4.3.4) after an operating error (e.g. network error) has occurred, resetting the whole LAN chip may be effective.

Choose 'Reset' under 'Setting' menu to reset the LAN chip.

When this command is executed, the alarm output contact relay of the SHSP will temporarily be turned on.

## 4.4 COM PORT

'COM Port' menu supports the following submenu.

| ⅔ SHSP     | PCFG          |                   |             |      | -DX |
|------------|---------------|-------------------|-------------|------|-----|
| File Vie   | w Setting     | COM Port          | Maintenance | Help |     |
| <u>e</u> 1 | ≞ &  <b>i</b> | Connec<br>Disconn | t<br>ect    |      |     |
|            |               | Setting           |             |      |     |
| 1          | Ethernet S    | witch Inform      | nation      |      |     |

### 4.4.1 CONNECTING / DISCONNECTING COM PORT

Choose 'Connect' under 'COM Port' to manually connect the SHSP to the PC.

Choose 'Disconnect' under 'COM Port' to manually disconnect the SHSP to the PC.

If you have entered a wrong user password at the startup, Enter Password dialog box will apear on the screen. Enter either User password or Maintenance password.

#### 4.4.2 COM PORT SETTING

| t Dest Catting | Choose 'Setting' under 'COM Port' to choose the PC's COM Port.                            |
|----------------|-------------------------------------------------------------------------------------------|
| M Port Setting | COM Port is selectable from COM1 through COM6 (default: COM1).                            |
|                | Click the right arrow to show the available COM Port list, choose one and click [Change]. |
| COM1 _         | The SHSPCFG applies the following parameters for the selected COM Port.                   |
|                | Speed: 38400 bps                                                                          |
| Change Cancel  | Data bit: 8                                                                               |
|                | Parity: None                                                                              |
|                | Stop bit: 1                                                                               |
|                | Flow control: None                                                                        |

Once the COM Port is selected, the SHSPCFG will start with this setting as default when the program is started up next time.

#### Caution !

\$ co

CO

The COM Port information is saved as a file named 'switch.ini' in the same folder where 'SHSPCFG E.exe' is located. DO NOT edit this file other than by using this menu option.

### 4.5 MAINTENANCE

'Maintenance' menu is accessible only when the user has logged in the program with Maintenance Password. If the SHSP-CFG has been started without using Maintenance Password, choosing one of the submenu items under 'Maintenance' menu will call up a dialog box to ask you to enter Maintenance Password.

'Maintenance' menu supports the following submenu.

| Maintenance               | Help                                     |                                                           |
|---------------------------|------------------------------------------|-----------------------------------------------------------|
| Enable Get<br>Disable Get | Error<br>Error                           |                                                           |
|                           | Maintenance<br>Enable Get<br>Disable Get | Maintenance Help<br>Enable Get Error<br>Disable Get Error |

#### 4.5.1 ENABLING / DISABLING ERROR LOG FUNCTION

Choose 'Enable Get Error' under 'Maintenance' menu to maintain an error log. While this function is enabled, 'Enable Get Error' option is greyed out, and only 'Disable Get Error' option is selectable.

When this function is disabled, only 'Enabled Get Error' option becomes selectable.

The SHSPCFG creates an error log file named 'log.txt' in the same folder where 'SHSPCFG\_E.exe' is located. The file is not deleted by the SHSPCFG, but is continuously updated with new error events. In order to view the error log, exit the SHSP-CFG and open the log file using Note Pad or other text reading applications.

Error events include: time stamp, error code and error message. The time stamp indicates the moment when an error occurred on the SHSPCFG program or when it reads an error information from the SHSP.

#### Error Code (X0YYYYY)

X = 0 : The lower three (3) digits of YYYYYY indicate Firmware Error Code.

X = 1 : The lower three (3) digits of YYYYYY indicate SHSPCFG Error Code.

For detailed information about these error codes, see Section 8.

# 4.6 HELP

'Help' menu supports the following submenu.

| File View Setting COMPort Maintenance Help | ʹ≯ SHSPCFG                             |                         |
|--------------------------------------------|----------------------------------------|-------------------------|
|                                            | File View Setting COM Port Maintenance | Help<br>SHSPCFG Version |

# 4.6.1 INDICATING VERSION INFORMATION

Choose 'SHSPCFG Version' under 'Help' to show the version number of the program.

| ut SHSPCFG   |                                   |
|--------------|-----------------------------------|
| 8-Port Ether | met Switch (with surge protector) |
|              | PC Configurator                   |
| 33           | SHSPCFG Ver. 1.06                 |
| //           | M-SYSTEM CO.,LTD.                 |

# 5. ICON BAR

The following icons are available on the SHSPCFG icon bar to facilitate access to most common menu options.

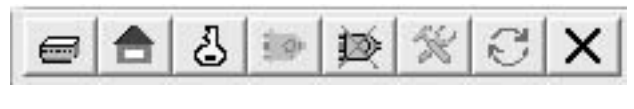

(1) (2) (3) (4) (5) (6) (7) (8)

(1) LAN Port Setting This icon is greyed out when the COM Port is not connected. See 4.3.1. (2) Reset to Default This icon is greyed out when the COM Port is not connected. See 4.3.2. (3) User Password This icon is greyed out when the COM Port is not connected. See 4.3.3. (4) Connect COM Port This icon is greyed out when the COM Port is connected. See 4.4.1. (5) Disconnect COM Port This icon is greyed out when the COM Port is not connected. See 4.4.1. (6) COM Port Setting See 4.4.2. (7) Refresh Window Information See 4.2.1. (8) Port Setting See 4.3.4.

When you drag the mouse cursor over an icon, its function will be indicated on the screen.

# 6. MAIN INFORMATION WINDOW

The SHSPCFG automatically reads out the SHSP information when it is started up. Once the program is in running state, latest information can be read out only when it is refreshed manually.

#### 6.1 ETHERNET SWITCH INFORMATION

An example of Ethernet Switch Information is shown to the right.

#### **Switch Version**

The SHSP firmware version number is indicated. If the SHSPCFG is unable to get the information, '----' will be indicated.

#### **Discharge Element**

Surge protector health is indicated based on the surge counter value stored in the firmware.

Normal: Surge count  $\leq 383$ 

Close to end-of-life:  $384 \leq \text{Surge count} \leq 399$ 

End-of-life: Surge count  $\ge 400$ 

If the SHSPCFG is unable to get the information, '----' will be indicated.

#### Switch Status

The SHSP status is indicated.

Normal: Operating in normal conditions.

Abnormal: Firmware error has occurred.

An error message is also indicated together with 'Abnormal' indication as shown in the example to the right.

For detailed information about these error codes, see Section 8.

#### **Relay Status**

The relay contact status at the alarm output terminal of the SHSP is indicated.

ON: Contact is closed.

OFF: Contact is open.

If the SHSPCFG is unable to get the information, '----' will be indicated.

#### 6.2 PORT INFORMATION

An example of Port Information is shown to the right.

#### Speed

| Current link speed o | r error messages are indicated.                            |
|----------------------|------------------------------------------------------------|
| Disable:             | The port is disabled.                                      |
| AutoNego:            | Auto Negotiation mode. Actual link speed can be identified |
|                      | by the LED on the device.                                  |
| 10Mbps:              | Fixed at 10 Mbps.                                          |
| 100Mbps:             | Fixed at 100 Mbps.                                         |
| Network Error:       | Port is enabled but the link is severed.                   |
| Communication E      | rror: COM Port communication error.                        |
| Hardware Error:      | The SHSPCFG has detected an error during its startup, or   |
|                      | is unable to get the port information.                     |
| PHYID Error:         | An error has been detected during PHYID Check.             |

#### Duplex

Full (full duplex) or Half (half duplex) is indicated.

| Ethernet Switch Informa | tion   |
|-------------------------|--------|
| Switch Version          | 01.00  |
| Discharge Element       | Normal |
| Switch Status           | Normal |
| Relay Status            | ON     |

| Ethernet Switch Informa | ation               |  |
|-------------------------|---------------------|--|
| Switch Version          | 01.00               |  |
| Discharge Element       | Normal              |  |
| Switch Status           | Abnormal            |  |
| 001100 : EEPROM Ir      | nitialization Error |  |
| Relay Status            | ON                  |  |

| Port Informa | ation         |        | 1 |
|--------------|---------------|--------|---|
| Port         | Speed         | Duplex |   |
| #1           | Auto          |        |   |
| #2           | 10Mbps        | Half   |   |
| #3           | 10Mbps        | Full   |   |
| #4           | 100Mbps       | Half   |   |
| #5           | 100Mbps       | Full   |   |
| #6           | Disable       |        |   |
| #7           | Network Error |        |   |
| #8           | Disable       |        |   |
|              |               |        |   |

# 7. STATUS BAR

Status bar indicates the program's operating status. Connected: The COM Port connection is complete. Connecting failure: The COM Port connection failed.

Connected

1

# 8. ERROR CODE

Firmware error codes and SHSPCFG error codes are listed below.

## 8.1 FIRMWARE ERROR CODE

The following are error codes related to the SHSP firmware, occurring during the startup or operation of the SHSP, regardless of the SHSPCFG operation.

The information is indicated under 'LAN Switch Information' in the information window at the startup of the SHSPCFG and upon 'Refresh' command.

When 'Get Error' function is enabled, these events are logged in the error log file together with time stamps.

|                       |                                     | 5-744.0 |
|-----------------------|-------------------------------------|---------|
| ERROR CODE            | ERROR MESSAGE                       | DETAILS |
| Initialization Errors |                                     |         |
| 001100                | EEPROM Initialization Error         |         |
| 001400                | LAN Chip Reg Error (Initialization) |         |
| Task Errors           |                                     |         |
| 002100                | LAN Chip Reg Error (Task)           |         |
| Other Errors          |                                     |         |
| 009000                | WDT Timeout                         |         |

## 8.2 SHSPCFG ERROR CODE

The following are error codes related to the SHSPCFG, triggered by a SHSPCFG operation.

These error messages are linked with those on the error dialogs.

When 'Get Error' function is enabled, these events are logged in the error log file together with time stamps.

| ERROR CODE                                  | ERROR MESSAGE       | DETAILS                                                                                      |
|---------------------------------------------|---------------------|----------------------------------------------------------------------------------------------|
| Errors caused by SHSP                       |                     |                                                                                              |
| 00xxxx                                      | Hardware Error      | Unable to set the port configuration due to a hardware error.                                |
| Errors caused by SHSPCFG                    |                     |                                                                                              |
| 11xxxx                                      | Data Error          | Unable to set the port configuration due to inadequate data in the file.                     |
| Errors occurred during serial communication |                     |                                                                                              |
| 23xxxx                                      | Communication Error | The SHSPCFG detected a serial communication error. Unable to set the LAN port configuration. |

#### 8.3 ERROR CODE DETAILS

| ERROR CO                                 | DDE                  | ERROR MESSAGE                                       |
|------------------------------------------|----------------------|-----------------------------------------------------|
| Errors cau                               | sed by SHSP (Code 00 | 00xxxx or 1000xxxx)                                 |
|                                          | 00001100             | EEPROM Initialization Error                         |
|                                          | 00001400             | LAN Chip Reg Error (Initialization)                 |
|                                          | 00002100             | LAN Chip Reg Error (Task)                           |
|                                          | 00009000             | WDT Time Out                                        |
|                                          | 10000120             | Failed to obtain the port configuration.            |
|                                          | 10000106             | Failed to obtain the discharge element information. |
| Errors caused by SHSPCFG (Code 1011xxxx) |                      |                                                     |
|                                          | 1011090x             | Failed to enter the maintenance password.           |
|                                          | 10110130             | Configuration file is incorrect.                    |
|                                          | 10110128             | Failed to open the Configuration file.              |
|                                          | 10110129             | Configuration file is incorrect.                    |
|                                          | 10110130             | Configuration file is incorrect.                    |
|                                          | 10110131             | Configuration file is incorrect.                    |
|                                          | 10110133             | Failed to save the configuration file.              |